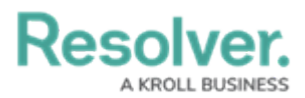

## **Disabling a User Account**

Last Modified on 01/23/2025 9:54 am EST

# **Overview**

Disabling a user account prevents the user from logging in and accessing data, but the user is not removed from any assigned objects, thus maintaining your records.

Users with disabled accounts are **not** counted towards your Org's maximum user count.

#### **User Account Requirements**

The user account you use to log into Resolver must have Administrator or the **User Management** or **Settings Management** advanced permissions to access the **User Management** screen.

#### Navigation

1. From the *Home* screen, click the **Administration** icon.

| Home | ✓ My Tasks | • Q Search       | <br><u>ې</u> 8 ک |
|------|------------|------------------|------------------|
| Му   | / Tasks    | \$ SORT Q SEARCH |                  |
|      |            |                  |                  |
|      |            |                  |                  |
|      |            |                  |                  |
|      |            |                  |                  |
|      |            |                  |                  |
|      |            |                  |                  |
|      |            |                  |                  |

#### Administration Icon

2. From the Administrator Settings menu, click User Management.

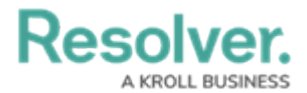

|        |          | ④ Q Search       | <br><b>ම</b> ව පි |
|--------|----------|------------------|-------------------|
| Home 🗸 | My Tasks |                  | Admin Overview    |
|        | My Tasks | \$ SORT Q SEARCH | Settings          |
|        |          |                  |                   |
|        |          |                  |                   |
|        |          |                  |                   |
|        |          |                  |                   |
|        |          |                  |                   |
|        |          |                  |                   |
|        |          |                  |                   |
|        |          |                  |                   |

Administrator Settings Menu

- 3. Enter a user's name in the **Search** field to narrow the search results.
- 4. Click the name of the user's account you want to deactivate.

|            | +                                                                         | Q Search                               |                                 | \$ ® \$ |
|------------|---------------------------------------------------------------------------|----------------------------------------|---------------------------------|---------|
| Settings ~ | User Management Branding Languages                                        |                                        |                                 |         |
|            | User Management                                                           |                                        | 🛓 EXPORT AS CSV 🛛 + CREATE USER |         |
|            | Q Val                                                                     |                                        | 8                               |         |
|            | 100 Licensed Users   11 Enabled   0 Inactive 0                            | Active/inactive users User permissions | User groups                     |         |
|            |                                                                           | Select filters ~ Select filters        | ✓ Select filters ✓              |         |
|            | Valentina Rodriguez<br>Valentina.Rodriguez@email.com<br>Last login: Never |                                        | IMPERSONATE                     |         |
|            |                                                                           |                                        |                                 |         |
|            |                                                                           |                                        |                                 |         |
|            |                                                                           |                                        |                                 |         |
|            |                                                                           |                                        |                                 |         |
|            |                                                                           |                                        |                                 |         |
|            |                                                                           |                                        |                                 |         |
|            |                                                                           |                                        |                                 |         |

User Search

### **Disabling a User Account**

 From the *Edit User* screen, click the Enable User Access toggle switch to disable the user's account. The Enable User Access toggle switch will turn grey indicating the user profile is disabled.

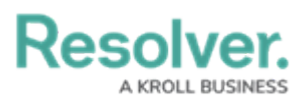

|                                                                                        | ⊕ (Q Search |                         | \$ @ L          |
|----------------------------------------------------------------------------------------|-------------|-------------------------|-----------------|
| Settings V User Management Branding                                                    | Languages   |                         |                 |
| User Management : Edit User : Valentina R                                              |             | ADVANCED PERMISSIONS    |                 |
| User Profile                                                                           |             | Account Status          |                 |
| * First Name                                                                           | *Last Name  | Enable User Access      | All Data Access |
| Valentina                                                                              | Rodriguez   |                         |                 |
| * Email                                                                                |             | Enforce Org-Level MFA   | S LISER         |
| Valentina.Rodriguez@email.com                                                          |             | Language                |                 |
| User Type                                                                              |             | English (United States) | ~               |
| Standard User                                                                          |             | ~                       |                 |
| Default user type, able to access platform based on their memberships and permissions. |             |                         |                 |
| User Memberships                                                                       |             |                         |                 |
| User Groups (1) Roles (3) Advanced Permissions (1)                                     |             |                         |                 |
| Select which User Group(s) this user is a member of                                    |             |                         |                 |
| Select one                                                                             |             | ✓ + ADD                 |                 |
| Administrator (Global)                                                                 |             | ×                       |                 |

Enable User Access Toggle Switch

 Scroll to the bottom of the *Edit User* screen and click the **Done** button to save your changes. The user will now be indicated as inactive in the system.

|                                                                                        |             | ···                               |
|----------------------------------------------------------------------------------------|-------------|-----------------------------------|
| Settings V User Management Branding                                                    | Languages   |                                   |
| User Profile                                                                           |             | Account Status                    |
| * First Name                                                                           | * Last Name | Enable User Access                |
| Valentina                                                                              | Rodriguez   |                                   |
| * Email                                                                                |             | Enforce Org-Level MFA 2           |
| Valentina.Rodriguez@email.com                                                          |             | RESET ORG-LEVEL MMA FOR THIS USER |
|                                                                                        |             | English ((Inited States)          |
| User Type                                                                              |             | Ergan (vinter states)             |
| Standard User V                                                                        |             |                                   |
| Default user type, able to access platform based on their memberships and permissions. |             |                                   |
|                                                                                        |             |                                   |
| User Memberships                                                                       |             |                                   |
| User Groups (1) Roles (3) Advanced Permissions (1)                                     |             |                                   |
| Select which User Group(s) this user is a member of                                    |             |                                   |
| Select one V + ADD                                                                     |             |                                   |
| Administrator (Global)                                                                 | ×           |                                   |
|                                                                                        |             |                                   |
|                                                                                        |             | DONE                              |

Done Button